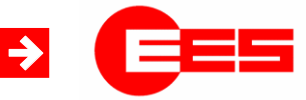

Fault annunciator systems Interface description

→ Interface description IEC 61850 for USM and WAP-K

**Operating manual** 

MSM-S850-BA-UK-000

16.11.2017

# Table of content

| 1 | Validity                                                          | 3   |
|---|-------------------------------------------------------------------|-----|
| 2 | General notes                                                     | 3   |
|   | 2.1 Additional instructions                                       | 3   |
|   | 2.2 Usage                                                         | 3   |
|   | 2.3 Target group                                                  | 3   |
|   | 2.4 Symbol definition                                             | 3   |
|   | 2.5 Safety instructions                                           | 5   |
|   | 2.6 Customer service                                              | 5   |
|   | 2.7 Copyrights, trademark rights, GNU licenses                    | 5   |
| 3 | Introduction                                                      | 6   |
| 4 | Data objects                                                      | 8   |
|   | 4.1 Data object types                                             | 8   |
|   | 4.1.1 Data object types for reading                               | 8   |
|   | 4.1.2 Data object types for writing                               | 9   |
|   | 4.1.3 Data object types for multiple devices in a cascaded system | . 9 |
|   | 4.2 Read data objects                                             | 10  |
|   | 4.2.1 Read data object through command                            | 10  |
|   | 4.2.2 Read data objects dataset and report                        | 10  |
|   | 4.2.2.1 Dataset                                                   | 10  |
|   | 4.2.2.2 Report                                                    | 10  |
|   | 4.3 Write data objects                                            | 10  |
|   | 4.3.1 Direct control                                              | 11  |
|   | 4.3.2 SBO control                                                 | 11  |
| 5 | Parameterisation                                                  | 11  |
|   | 5.1 Export/Import                                                 | 12  |
|   | 5.1.1 Selecting the Ethernet interface                            | 12  |
|   | 5.1.2 Export CID                                                  | 12  |
|   | 5.1.3 Import CID                                                  | 12  |
|   | 5.1.4 Default settings                                            | 13  |
|   | 5.2 Databrowser                                                   | 13  |
|   | 5.2.1 Available data object types                                 | 14  |
|   | 5.2.2 Deleting datasets and reports                               | 14  |
|   | 5.2.3 Parameters of the reports                                   | 14  |
|   | 5.3 Nameeditor                                                    | 15  |
|   | 5.3.1 Data structure                                              | 16  |
|   | 5.3.2 Data objects                                                | 16  |
|   | 5.3.3 Datasets                                                    | 16  |
|   | 5.4 Create CID-file                                               | 17  |
|   | 5.2.4 Mandatory data object types                                 | 17  |
|   | 5.2.4.1 Data object types for reading                             | 17  |
|   | 5.2.4.2 Data object types for writing                             | 18  |
|   | 5.2.5 Selectable data object types                                | 18  |
|   | 5.2.5.1 Data object types for reading                             | 18  |
|   | 5.2.5.2 Data object types for writing                             | 18  |
|   | 5.2.6 Options for execution of commands                           | 18  |
|   | 5.2.6.1 Direct control with normal security                       | 18  |
|   | 5.2.6.2 SBO control with normal security                          | 18  |

# 1 Validity

This description is valid for the IEC 61850 interface of the following devices

Window facia annunciators (WAP-K) Annunciators with protocol interface (USM) from Software Packet Version 003.000.000 from Software Packet Version 003.000.000.

# 2 General notes

### 2.1 Additional instructions

 Note!

 Image: Solution of the personnel in direct proximity of the device and must be stored always accessible for the personnel in direct proximity of the device.

 The personnel are supposed to thoroughly read and fully understand this manual prior to starting any works. The major condition for secure handling is to obey to all security and usage procedures described in this manual. Furthermore the local prevention advices and general security preventions in the installation site are obligatory.

 The illustrations included in this manual serve for essential comprehension and

The illustrations included in this manual serve for essential comprehension and are subject to modifications matching the application.

# 2.2 Usage

This manual is a prerequisite for secure mounting and safe operation of the product and must be read and understood before mounting.

# 2.3 Target group

This manual was written for qualified personnel which – based on their specific education and knowledge and experience as well as their knowledge of the relevant norms and regulations – are subject to deal with electrical sites and able to recognize and prevent possible hazards.

The qualified personnel are trained especially for the working environment and are familiar with the norms and regulations.

# 2.4 Symbol definition

Note!

#### Security advice

Security advices are indicated with symbols in this manual. The security advices are expressed through signal words that characterize the extent of the hazard.

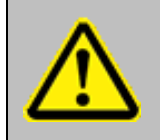

This symbol warns of a situation which can lead to malfunction or dangerous situations if not noted.

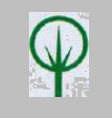

**ENVIRONMENTAL PROTECTION!** 

This combination of symbol and signal word warns of possible hazards for the environment.

#### Important passage

This symbol accentuates especially important passages.

#### Tips and recommendations

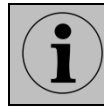

This symbol accentuates useful tips and recommendations for an efficient and failure-free operation.

#### **Cross reference**

This symbol refers to figures and other passages in this document or to further reading.

#### **Further markings**

To accentuate operation instructions, results, listings, cross references and other elements, the following markings are used in this manual:

| Marking   | Description                                                                           |
|-----------|---------------------------------------------------------------------------------------|
|           | Step-by-step operation instructions                                                   |
|           | Results of operation steps                                                            |
|           | Cross reference to sections of this manual and to further applicable documents        |
|           | Listings without fixed sequence                                                       |
| [Button]  | Control elements (e.g. buttons, switches),<br>Indication elements (e.g. signal lamps) |
| "Display" | Display elements (e.g. push buttons, assignment of function buttons)                  |

# 2.5 Safety instructions

The interface of the fault annunciators is intended for use according to the applications described in this manual only and may only be used according to the conditions as described in the section "Technical Data". Every use that exceeds the appropriate use or unauthorized use is considered as incorrect use.

|          | WARNING!<br>Hazard of incorrect use!                                                                                                    |
|----------|----------------------------------------------------------------------------------------------------|
| $\wedge$ | <ul> <li>Incorrect use of the annunciator can lead to hazardous situations.</li> <li>Do never use the annunciator in EX-areas.</li> </ul>                                                                                    |
|          | <ul> <li>Do never use the annunciator within the range of irradiation sensitive devices without considering the special precautions therefor.</li> <li>The annunciators may not be opened or improperly modified.</li> </ul> |

### 2.6 Customer service

For further technical information please contact our customer service:

| Address   | Elektra Elektronik GmbH & Co Störcontroller KG |
|-----------|------------------------------------------------|
|           | Hummelbühl 7-7/1                               |
|           | 71522 Backnang                                 |
| Telephone | + 49 (0) 7191/182-0                            |
| Telefax   | +49 (0) 7191/182-200                           |
| E-Mail    | info@ees-online.de                             |
| Internet  | www.ees-online.de                              |

Further we are looking forward to receiving feedback and experiences which result from the application and are useful for improvement of our products.

# 2.7 Copyrights, trademark rights, GNU licenses

#### Copyright

The copyrights for this manual are reserved.

The surrender of this manual to third parties, reproduction in every type or form including extraction of contents are not tolerable without written permission from Elektra Elektronik GmbH & Co. Störcontroller KG (in the following "manufacturer"), except for internal purposes. Any violations oblige for compensation. The manufacturer reserves the right for additional titles.

The copyrights are reserved for the manufacturer.

© Elektra Elektronik GmbH & Co Störcontroller KG 2017

# **3 Introduction**

This documentation comprises the description of the IEC 61850 interface of the annunciator series USM and WAP. For information on the basic characteristics of the annunciators and the parameterisation of the annunciator functions, please refer to the separate documentation of the devices. In this manual only the interface and its parameterisation are explained.

In this manual only the possible settings of the annunciator will be explained ( $\rightarrow$  interoperability list of the respective device).

In the following sections, we will refer to the respective parts of the standard, where further information can be found to the respective topic.

For communication with superior or inferior third party systems in the control or process level the annunciators provide one or two interface cards. Through one of the Ethernet interfaces (the respective interface can be freely chosen) the annunciators can be linked to third party systems through the protocol IEC 61850 ( $\rightarrow$  annunciator is IEC 61850 server).

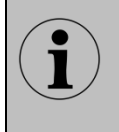

Additionally the annunciator can be linked to third party systems through the protocols IEC 60870-5-101 and -104, respectively. For details on these protocol interfaces please refer to the separate documentation MSM-S10M-BA-UK. A combination of these protocols within one device is possible.

In automated substations information from field- and protection devices are transmitted through the protocol IEC 61850.

In addition, various specific single point alarms are available which – depending on the type of information – need to be transmitted to the SCADA system or to other devices on field or station level. The WAP-K adopts this "rag-man" functionality and provides these single point information on the integrated IEC 61850 server.

Individual reports and datasets can be configured easily which contain all relevant information about the alarm and device status.

The IEC 61850 communication can be enabled in every WAP-K or USM annunciator by means of a license key.

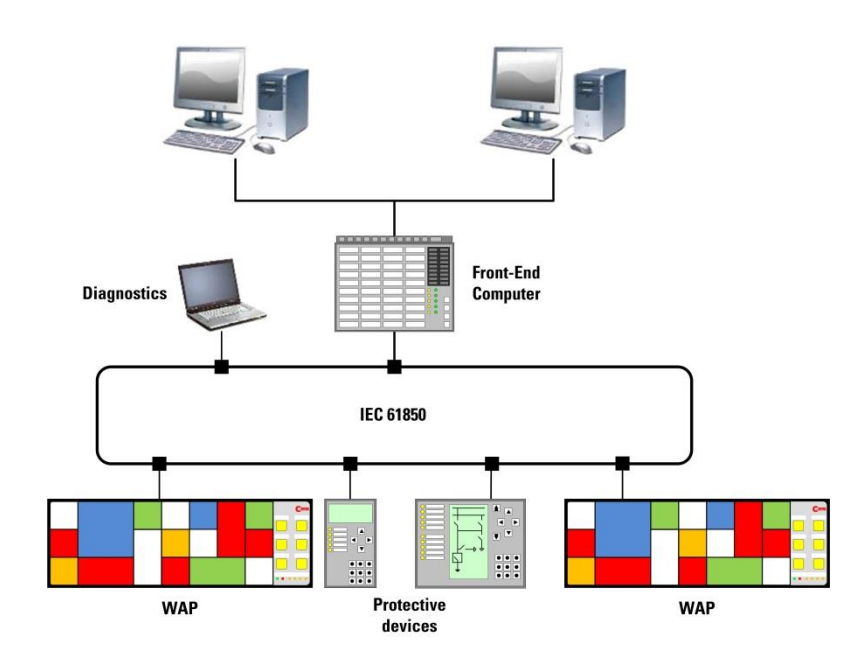

Bild 3.1: Application example for use of WAP-K annunciators as IEC 61850 "rag-man"

The IEC norm defines different ways of communication for data exchange between devices. The annunciators of the series USM and WAP-K work as IEC 61850 server and provide signal and device information which can be subscribed in reports from IEC 61850 clients or directly be read by command.

Additionally, commands which are received through the IEC 61850 interface can be executed in the annunciator.

The available data objects are structured as GGIOs ( $\rightarrow$  for details please refer to section 4 "Data objects").

The single alarm channels can alternatively be triggered from the galvanic input or from the IEC interface. These options can be chosen individually for each channel. Acknowledgement through the IEC interface is possible as well.

# 4 Data objects

# 4.1 Data object types

The USM provides numerous information about alarm and device status, which are available on the IEC 61850 interface. The different data objects are enlisted in the following:

# 4.1.1 Data object types for reading

| LPHD1   | Physical Health:   | Device status c<br>PhvHealth                                | or device error, respectively (1=ok, 3=alarm)                                                                        |
|---------|--------------------|-------------------------------------------------------------|----------------------------------------------------------------------------------------------------|
| GGIO1   | Input:             | Physical activa                                             | tion of the input                                                                                                    |
| GGIO2   | Input delayed:     | Input is activate<br>SPCSO1 – SPC                           | ed, after expiration of the respective inputs<br>CSO48 correlate with the response delay                             |
| GGIO3   | Alarm              |                                                             |                                                                                                    |
|         | unacknowledged:    | Alarm at issue<br>SPCSO1 – SP                               | or receded (stored alarm, unacknowledged)<br>CSO48 correlate with the respective inputs                              |
| GGIO4   | Alarm:             | Alarm at issue<br>for 2-frequency<br>SPCSO1 – SP            | and stored (output-parallel)<br>r: not reset (acknowledged and stored)<br>CSO48 correlate with the respective inputs |
| GGIO8   | Function input:    | Function input                                              | 1 or 2 is operated                                                                                                   |
| GGIO71  | Collective report: | Collective repo<br>SPCSO1 – SPC                             | rt 1, 2 or 3 is triggered<br>CSO3 correlate with the respective collective                                           |
| GGIO72  | Horn:              | reports<br>Horn is triggere                                 | ed<br>lates with the born                                                                                            |
| GGIO6   | Function output:   | Function relay                                              | 14 is triggered                                                                                                    |
| GGIO7   | Output:            | Repeat relay is                                             | activated                                                                                                    |
| GGIO09  | Button:            | Button 1 6 is                                               | operated (USM: Button 1 4 is operated)                                                                               |
| GGIO73  | Lamp test:         | Lamp test was                                               | triggered and is still active                                                                                        |
| GGIO100 | Input as           | SPCSUT corre                                                | lates with the lamp test                                                                                             |
|         | double report:     | 2 inputs as one<br>(always 1st cha<br>DPCSO1– DPC<br>inputs | e double report (undelayed)<br>annel odd, 2nd channel even)<br>CSO24 correlate with the respective pairs of          |
| GGIO74  | Error:             | Device error                                                |                                                                                                    |
|         |                    | SPCSO1                                                      | Device error is triggered                                                                                            |
|         |                    | SPCSO11                                                     | Parameter Init error                                                                                                 |
|         |                    | SPCSO12                                                     | Internal communication error                                                                                         |
|         |                    | SPCSO13                                                     | Overflow alarm buffer                                                                                                |
|         |                    | SPCSO14                                                     | Relay card faulty                                                                                                    |
|         |                    | SPCSO15                                                     | Slave error                                                                                                    |
|         |                    | SPCS017                                                     | Power supply 1 missing                                                                                               |
|         |                    | SPCS010                                                     | Configuration inconsistent                                                                                           |
|         |                    | SPCS019                                                     | IEC61850 licence faulty                                                                                              |
|         |                    | SPCSO32                                                     | CID file missing                                                                                                    |
|         |                    | SPCSO33                                                     | XML file missing                                                                                                    |
|         |                    | SPCSO34                                                     | XML import faulty                                                                                                    |
|         |                    | SPCSO35                                                     | CID file faulty                                                                                                    |
|         |                    | SPCSO41                                                     | Slave address faulty                                                                                                 |
|         |                    | SPCSO42                                                     | Slave address conflict                                                                                               |
|         |                    | SPCSO63                                                     | IEC104 client error                                                                                                  |
|         |                    | SPCSO64                                                     | Ethernet connection 1 faulty                                                                                         |
|         |                    | SPCSO65                                                     | Ethernet connection 2 faulty                                                                                         |
|         |                    | SPUSU6/                                                     | IECTU4 client GI incomplete                                                                                          |

#### SPCSO68 NTP server not available

### 4.1.2 Data object types for writing

| GGIO40  | Input set:                       | Input is triggere<br>SPCSO1 – SPC<br>Writing triggers<br>value change tr                                                           | d by command<br>CSO48 correlate with the respective inputs<br>the respective input and the alarm sequence,<br>iggers the alarm.                                                                                                    |
|---------|----------------------------------|----------------------------------------------------------------------------------------------------|----------------------------------------------------------------------------------------------------|
| GGIO50  | Function output set:             | Function relay i<br>SPCSO1 – SPC                                                                                                   | s triggered by command<br>CSO4 correlate with the respective relays<br>value change triggers the relay                                                                                                    |
| GGIO60  | Output set:                      | Repeat relay is<br>SPCSO1 – SPC<br>relays<br>The relay is set                                                                      | triggered by command<br>CSO40 correlate with the respective repeat                                                                                                    |
| GGIO110 | Output set as<br>double command: | Repeat relay is<br>(always 1st rela<br>The correspond<br>with the defined<br>relays").<br>DPCSO1– DPC<br>relays<br>Both relays are | triggered by command as double command<br>by odd, 2nd relay even)<br>ling relays are triggered as pulse command<br>d pulse width (as defined in Tab "repeat<br>CSO20 correlate with the respective pairs of<br>triggered according to the value.                                                   |
| GGIO80  | Commands:                        | SPCSO1:<br>SPCSO2:<br>SPCSO3:<br>SPCSO4:<br>SPCSO5:<br>SPCSO6:<br>SPCSO7:<br>SPCSO8:<br>SPCSO9:                                    | Acknowledgement collective report group 1<br>Acknowledgement collective report group 2<br>Acknowledgement collective report group 3<br>Reset collective report group 1<br>Reset collective report group 2<br>Reset collective report group 3<br>Acknowledgement horn<br>Lamp test<br>Function test |

The corresponding command is triggered.

#### 4.1.3 Data object types for multiple devices in a cascaded system

The data objects are available for the master device as well as for slave devices within a cascaded system.

To differentiate the same object types between different devices, the objects are identified with the number of the respective device (Master device = 0, slave devices 1...3 = 1...3). In the following overview the object types for the maximum number of 4 devices in a cascaded system are enlisted with the following sequence:

GGIO(master device), GGIO(slave1), GGIO(slave2), GGIO(slave3)

| Read:                 |                               |
|-----------------------|-------------------------------|
| Input:                | GGIO1, GGIO11, GGIO21, GGIO31 |
| Input delayed:        | GGIO2, GGIO12, GGIO22, GGIO32 |
| Alarm unacknowledged: | GGIO3, GGIO13, GGIO23, GGIO33 |
| Alarm:                | GGIO4, GGIO14, GGIO24, GGIO34 |
| Function input:       | GGIO8, GGIO18, GGIO28, GGIO38 |
| Collective report:    | GGIO71                        |
| Horn:                 | GGIO72                        |
| Function output:      | GGIO6, GGIO16, GGIO26, GGIO36 |
| Output:               | GGIO7, GGIO17, GGIO27, GGIO37 |
| -                     |                               |

| Button:                                      | GGIO9, GGIO19, GGIO29, GGIO39                                    |
|----------------------------------------------|------------------------------------------------------------------|
| Error:                                       | GGIO74                                                           |
| Lamp test:                                   | GGIO73                                                           |
| Input as double report:                      | GGIO100, GGIO101, GGIO102, GGIO103                               |
| Write:<br>Input set:<br>Function output set: | GGIO40, GGIO41, GGIO42, GGIO43<br>GGIO50, GGIO51, GGIO52, GGIO53 |
| Output set:<br>Output set                    | GGIO60, GGIO61, GGIO62, GGIO63                                   |
| As double command:                           | GGIO110, GGIO111, GGIO112, GGIO113                               |
| Commands:                                    | GGIO80                                                           |

# 4.2 Read data objects

### 4.2.1 Read data object through command

A data object (e.g. SPCSO1) can be read with a "read-command". The current value of the object will be returned.

If the value of the object changes, a new "read"-command is mandatory to notice the change. Also, all data objects of a GGIO can be selected and read at once with a "read"-command.

To capture value changes of single data objects spontaneously, these can also be read periodically by means of a "poll"-command.

### 4.2.2 Read data objects dataset and report

To capture value changes, the respective data objects are written into a dataset and read by a report. Thus any changes will be transmitted spontaneously and don't have to be read periodically.

# 4.2.2.1 Dataset

A dataset is formed from a table which contains the data objects that are to be monitored. The datasets can be compiled from the respective data objects on the web-interface by drag and drop.

# 4.2.2.2 Report

A report is the control object for a dedicated dataset which is registered in the report. For each dataset a report is necessary for activation of reading of the values. The reports are listed in the logical node LLN0 in the tag "RP" and can be activated there.

# 4.3 Write data objects

The data object to be changed offers different services:

| Operate | (Oper)   | Write value of the object                                       |
|---------|----------|-----------------------------------------------------------------|
| Select  | (SBO)    | Select object before changing the value (Select before operate) |
| Abort   | (Cancel) | Abort previous command                                          |

To change a value, the command "write" has to be selected and the value has to be set to "true" or "false".

# 4.3.1 Direct control

The value can be changed directly with the service "oper".

#### 4.3.2 SBO control

The object has to be selected first with the service "SBO" and can then be changed with the service "oper".

### **5** Parameterisation

| EES 🛛 Language 🚻 Parameter                                                                                                    | Configuration                | Rt ± ≜            | Q |
|----------------------------------------------------------------------------------------------------|------------------------------|-------------------|---|
| A / Parameter / Protocol / IEC 61850                                                                                                    | nin<br>Teate CID-file        |                   |   |
|                                                                                                    | CEES 61850 factory defaults  |                   | Ŵ |
| IEC61850 Data                                                                                                    | orowser                      |                   |   |
| DataObjects                                                                                                    | Datasets <b>o</b>            | Reports <b>o</b>  |   |
| <ul> <li>CO_Physical_Health</li> <li>DO_Input</li> <li>DO_Input_delayed</li> <li>DO_Alarm_unacknowledged</li> <li>DO_Function output</li> <li>DO_Cutput</li> <li>DO_Function input</li> <li>DO_Buttons</li> <li>CO_Collective report</li> <li>CO_Horn</li> <li>CO_Lamp test</li> <li>CO_Error</li> </ul> | ≌ 🔜 Dataset1<br>≌ 🖬 Dataset2 | Eport1<br>Report2 |   |

Fig. 5.1: Menu IEC 61850

The settings for the IEC 61850 protocol interface can be done in the menu "IEC 61850". This menu is available only in the online parameterisation interface of annunciators with integrated Web-server (USM, WAP-K).

The annunciator can communicate as IEC 61850 server with up to 16 clients at a time.

The page is structured into 4 sub-menus by tabs:

- Export/Import
- Data browser
- Name editor
- Create CID-file

Any changes done to the parameterisation will be transferred to and included into the CID-file, which is locally stored on the annunciator, with the button "accept IEC61850 settings". The IEC 61850 stack will be restarted with the changed settings subsequently.

With the button "61850 factory settings" the default settings ( $\rightarrow$  section 5.1.4 Default settings) can be loaded.

# 5.1 Export/Import

| Configuration                                                      | Ħ | Ŧ | Î | ው | G |
|--------------------------------------------------------------------|---|---|---|---|---|
| A / Parameter / Protocol / IEC 61850                               |   |   |   |   |   |
| Export/Import Databrowser Nameeditor Create CID-file               |   |   |   |   |   |
| Help     EES 61850 factory defaults     Accept IEC61850 Parameters |   |   |   |   |   |
| Export USM61850.CID                                                |   |   |   |   |   |
| A Export                                                           |   |   |   |   |   |
| Import USM61850.CID                                                |   |   |   |   | _ |
| Durchsuchen Keine Datei ausgewählt.                                |   |   |   |   |   |

Fig. 5.2: Menu IEC 61850, Tab Export/Import

In this menu, the basic definitions for the IEC 61850 interface can be done.

# 5.1.1 Selecting the Ethernet interface

If a CID-file is imported into the annunciator, the IP-settings (IP-address, subnet mask, gateway (definition and display of these parameters in the menu "System", Tab "Network")) will be adopted from the CID-file for the respective IP-settings of the annunciator. With the selection buttons "Eth0" and "Eth1" the respective interface is defined, which will be affected by these settings.

Eth0 Socket X8 (always equipped for annunciator if the series USM and WAP-K)

Eth1 Socket X98 (located on the optionally integrated 2nd interface card)

# 5.1.2 Export CID

The locally on the annunciator stored CID-file is exported to the defined path on the computer and can be further processed from there.

# 5.1.3 Import CID

The selected CID-file will be imported to the annunciator and processed there. In this case also the IP-settings will be changed accordingly.

The IEC 61850 stack will be restarted with the changed settings subsequently.

# 5.1.4 Default settings

With the button "61850 factory settings" the default settings are loaded. These can be transferred to and included into the CID-file, which is locally stored on the annunciator, with the button "accept IEC61850 settings". The IEC 61850 stack will be restarted with the changed settings subsequently.

As supplied from the factory (=default settings) a CID-file is contained in the annunciator which can be exported and further processed.

This CID-file contains all data objects as described in  $\rightarrow$  chapter 4.1 for the master device. The data objects for double reports and double alarms however are not included.

If the annunciator is operated as master device within a cascaded annunciator system, the required data object for the slave devices have to be added on the parameterisation interface ( $\rightarrow$  section 5.4 Create CID-file).

In the default CID-file additionally two exemplary datasets are included:

- Dataset 1: contains the data objects fort he delayed inputs

- Dataset 2: contains the data objects for the device errors.

Each of these datasets is assigned to a report accordingly:

- Report 1: contains dataset 1
- Report 2: contains dataset 2.

These datasets and reports can be used as a basis for edification of individual application-specific datasets and reports.

Of course these datasets and reports can also be deleted and own files can be created.

### 5.2 Databrowser

| CES & Language III Paramete                                                                                                    | r 🗘 Configuration                | R                             | Ŧ | Î | Ф | G |
|----------------------------------------------------------------------------------------------------|----------------------------------|-------------------------------|---|---|---|---|
| ♠ / Parameter / Protocol / IEC 61850 Export/Import Databrowser Nameeditor                                                                                                    | dmin<br>Create CID-file          |                               |   |   |   |   |
| ● Help H Accept IEC61850 Parameters                                                                                                    | S EES 61850 factory defaults     |                               |   |   |   |   |
| DataObjects<br>CO_Physical_Health<br>DO_Input<br>DO_Input_delayed<br>DO_Alarm_unacknowledged<br>DO_Alarm<br>DO_Function output<br>DO_Function input<br>DO_Function input<br>DO_Function s<br>CO_Collective report<br>CO_Horn<br>CO_Lamp test<br>CO_Error | Datasets<br>Dataset1<br>Dataset2 | Reports<br>Report1<br>Report2 |   |   |   |   |

Fig. 5.3: Menu IEC 61850, Tab Databrowser

In this dialog the reports can be defined, which will be sent to the subscribing clients from the annunciator. For this, the required data objects can be dragged into the respective datasets by drag and drop and then the datasets can be assigned to the reports accordingly.

# 5.2.1 Available data object types

Always all data objects as defined in the CID-file will be displayed and are available for integration into datasets. In this menu, only the datasets and report can be edited. The defined objects are always available and can only be assigned to or deleted from the respective datasets.

As described in  $\rightarrow$  section 4.1, in the default settings all data object types for the master device are available, except for double reports and double commands.

If an individual CID-file is generated from the menu "Create CID", any unrequired data object types can be omitted – these will then not be available in the CID-file and can thus not be selected in the data browser. This allows for a clearly arranged breakdown of the data browser, especially for cascaded annunciator systems that consist of multiple devices with various data object types each.

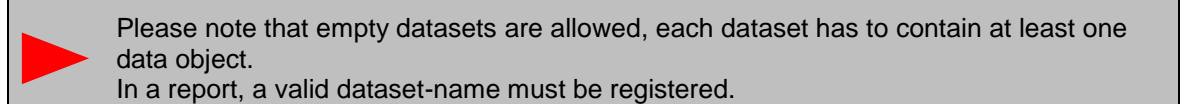

### 5.2.2 Deleting datasets and reports

To delete a dataset or report, the respective object can be dragged into the paper bin. If a dataset is deleted, the corresponding name has to be removed from the report or the respective report has to be deleted as well.

### 5.2.3 Parameters of the reports

By clicking on the respective element an additional dialog is opened for changing the value of the element:

| 🛛 Help  | Accept IEC61850 Parameters | C EES 61850 factory defaults | Store 0 | Cancel |
|---------|----------------------------|------------------------------|---------|--------|
| Change: | name Report                | 1                            |         |        |

Available and editable parameters in a report are (please also refer to the standard IEC 61850-7-1)

Dataset:

| Databo            | ••                         |                                                                                                    |
|-------------------|----------------------------|----------------------------------------------------------------------------------------------------|
| -                 | Name                       | Name of the report                                                                                                   |
| -                 | datSet                     | Name of the corresponding dataset                                                                                    |
| -                 | bufTime                    | Time to elapse after the first value change until the data will be sent                                              |
| -                 | intgpd                     | Cycle time until all data of the report will be sent automatically (integrity period)                                |
| -                 | buffered                   | buffered or unbuffered data transmission                                                                             |
| -                 | confRev                    | Configuration revision: version number for identification if an object has been added to or deleted from the dataset |
| Trigger<br>-<br>- | :<br>dchg<br>qchg          | defines when the data transmission will be started:<br>Data change<br>Quality change                                 |
| Options<br>-<br>- | s:<br>seqNum<br>reasonCode | set options:<br>Sequence number of the report will be transmitted<br>Cause for transmission will be transmitted      |

Reports enabled:

max maximum number of entities of a report

### 5.3 Nameeditor

| EES & Language III Parameter                                                                                                    | Configuration                                                                                                    | R                    | ± î |
|----------------------------------------------------------------------------------------------------|----------------------------------------------------------------------------------------------------|----------------------|-----|
| <ul> <li>♠ / Parameter / Protocol / IEC 61850</li> <li>▲ at</li> <li>Export/Import</li> <li>Databrowser</li> <li>Nameeditor</li> <li>④ Help</li> <li>➡ Accept IEC61850 Parameters</li> </ul> | dmin<br>Create CID-file                                                                                                    |                      |     |
| IEC61850 Nam                                                                                                    | DataObjects<br>Dojn<br>DojnDelayed<br>DojAlarmUnAck<br>DojAlarm<br>DojFuncOut<br>DojOut<br>DojSutton<br>CojCollRep<br>CojHorn<br>CojCollRep<br>CojHorn<br>DojSetIn<br>DojSetIn<br>DojSetFunc<br>DojSetFunc<br>DojSetFunc<br>DojSetFunc<br>DojSetOut<br>CojCommand | Dataset1<br>Dataset2 |     |

Fig. 5.4: Menu IEC 61850, Tab Nameeditor

In this menu the names of single elements in the CID-file can individually be adapted. By clicking on an element, an additional dialog is opened for changing the default name of this element:

| Help    | C61850 Parameters | H Store | e O Cancel |
|---------|-------------------|---------|------------|
| Thange: | name              |         | EESUSM     |

Fig 5.5: Name editor

Only the names of the available objects can be edited, in this menu no objects can be added or deleted – this is only possible in the menu "Data browser".

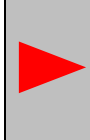

The editing of certain designations may be necessary since some client systems only accept certain designation lengths or the designations have to start with a certain character. In this menu the designations can be adapted to the requirements of the utilised client system.

# 5.3.1 Data structure

Here the general designations in the CID-file can be changed:

SubNetwork:

| -           | Name                | Subnetwork-Name  | Name of the network in which the device is included (defined by Subnet-Mask)            |
|-------------|---------------------|------------------|-----------------------------------------------------------------------------------------|
| Conne<br>-  | ectedAP:<br>iedName | IED-Name         | Device name within the IEC 61850 stack for addressing the USM functionality             |
| -           | apName              | Accesspoint-Name | Name of the entry point which defines the server within the system                      |
| IED:<br>-   | name                | IED-Name         | (see above)                                                                             |
| Acces<br>-  | sPoint:<br>name     | Accesspoint-Name | (see above)                                                                             |
| LDevid<br>- | ce:<br>inst         | LDevice Instance | Name of the logical device which provides all defined functions (objects) in the server |

# 5.3.2 Data objects

Here the designations of all data objects in the CID-file can be changed.

# 5.3.3 Datasets

Here the designations of all datasets in the CID-file can be changed.

# 5.4 Create CID-file

| 😑 🎯 Language 👫 Para                                                   | ₽\$ ±                         | Ê 😃 G• |   |   |
|-----------------------------------------------------------------------|-------------------------------|--------|---|---|
| / Parameter / Protocol / IEC 61850<br>xport/Import Databrowser Nameed | admin<br>itor Create CID-file |        |   |   |
| 🛛 Help 🛛 🛱 Accept IEC61850 Parat                                      | neters CID-file restructure   |        |   |   |
| Commands                                                              | direct                        | SBO 🔘  |   |   |
| Device number:                                                        | 0                             | 1      | 2 | 3 |
| Input count                                                           | 24                            | 0      | 0 | 0 |
| Relay count                                                           | 24                            | 0      | 0 | 0 |
| Input                                                                 |                               |        |   |   |
| Input delayed                                                         |                               |        |   |   |
| Alarm unacknowledged                                                  |                               |        |   |   |
| Alarm acknowledged                                                    | <b>V</b>                      |        |   |   |
| Input double report                                                   | E                             |        |   |   |
| Input set                                                             | <b>V</b>                      |        |   |   |
| Relay read                                                            |                               |        |   |   |
| Relay command                                                         | <b>V</b>                      |        |   |   |
| Output double command                                                 |                               |        |   |   |

Fig. 5.6: Menu IEC 61850, Tab Create CID-file

If not all data objects as defined per default ( $\rightarrow$  section 5.1.4 Default settings) are required in the CID-file, in this menu the data objects to be contained in the CID-file can be defined. The number of inputs and relays cannot be changed in this menu – these are defined by the hardware of the master device and the optionally connected slave devices.

When all required objects have been selected, this selection has to be updated in the CID-file of the annunciator respectively. For this, please click on the button "CID-file restructure". To activate these changes in the CID-file for the current parameterisation of the annunciator, please complete the operation with click on the button "accept IEC 61850 parameters".

# 5.2.4 Mandatory data object types

The following data object types are mandatory and always included in the CID-file. These data object types cannot be removed from the CID-file:

# 5.2.4.1 Data object types for reading

| LPHD1  | Physical Health:   | Device status or device error, respectively (1=ok, 3=alarm) |
|--------|--------------------|-------------------------------------------------------------|
| GGIO8  | Function input:    | Function input 1 or 2 is operated                           |
| GGIO71 | Collective report: | Collective report 1, 2 or 3 is triggered                    |
| GGIO72 | Horn:              | Horn is triggered                                           |
| GGIO6  | Function output:   | Function relay 14 is triggered                              |
| GGIO09 | Button:            | Button 16 is operated                                       |
| GGIO73 | Lamp test:         | Lamp test was triggered and is still active                 |
| GGIO74 | Error:             | Device error 1 - 68                                         |
|        |                    |                                                             |

# 5.2.4.2 Data object types for writing

| GGIO50 | Function output set: | Function relay is triggered by command |
|--------|----------------------|----------------------------------------|
| GGIO80 | Commands:            | Commands: SPCSO1 - SPCSO9              |

### 5.2.5 Selectable data object types

The following data object types are facultative and can be included and removed from the CID-file, respectively:

### 5.2.5.1 Data object types for reading

| GGIO1   | Input:                | Physical activation of the input                                                                    |
|---------|-----------------------|----------------------------------------------------------------------------------------------------|
| GGIO2   | Input delayed:        | Input is activated, after expiration of the response delay                                          |
| GGIO3   | Alarm unacknowledged: | Alarm at issue or receded (stored alarm, unacknowledged)                                            |
| GGIO4   | Alarm:                | Alarm at issue and stored (output-parallel)<br>for 2-frequency: not reset (acknowledged and stored) |
| GGIO7   | Output:               | Repeat relay is activated                                                                           |
| GGIO100 | Input as              |                                                                                                    |
|         | double report:        | 2 inputs as one double report (undelayed)<br>(always 1st channel odd, 2nd channel even)             |

### 5.2.5.2 Data object types for writing

| GGIO40            | Input set:                | Input is triggered by command<br>Writing triggers the respective input and the alarm<br>sequence, value change triggers the alarm.                                                                                              |
|-------------------|---------------------------|----------------------------------------------------------------------------------------------------|
| GGIO60<br>GGIO110 | Output set:<br>Output set | Repeat relay is triggered by command                                                                                                    |
|                   | as double command:        | Repeat relay is triggered by command as double<br>command (always 1st relay odd, 2nd relay even)<br>The respective relays are triggered as pulse<br>command with the defined pulse width (as defined in<br>Tab "repeat relays") |

# **5.2.6 Options for execution of commands**

To write values to the different objects, the following procedures are available.

# 5.2.6.1 Direct control with normal security

The value can be changed directly with the service "oper".

#### 5.2.6.2 SBO control with normal security

The object must be selected first with the service "SBO" and can be changed with the service "oper" afterwards.

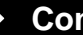